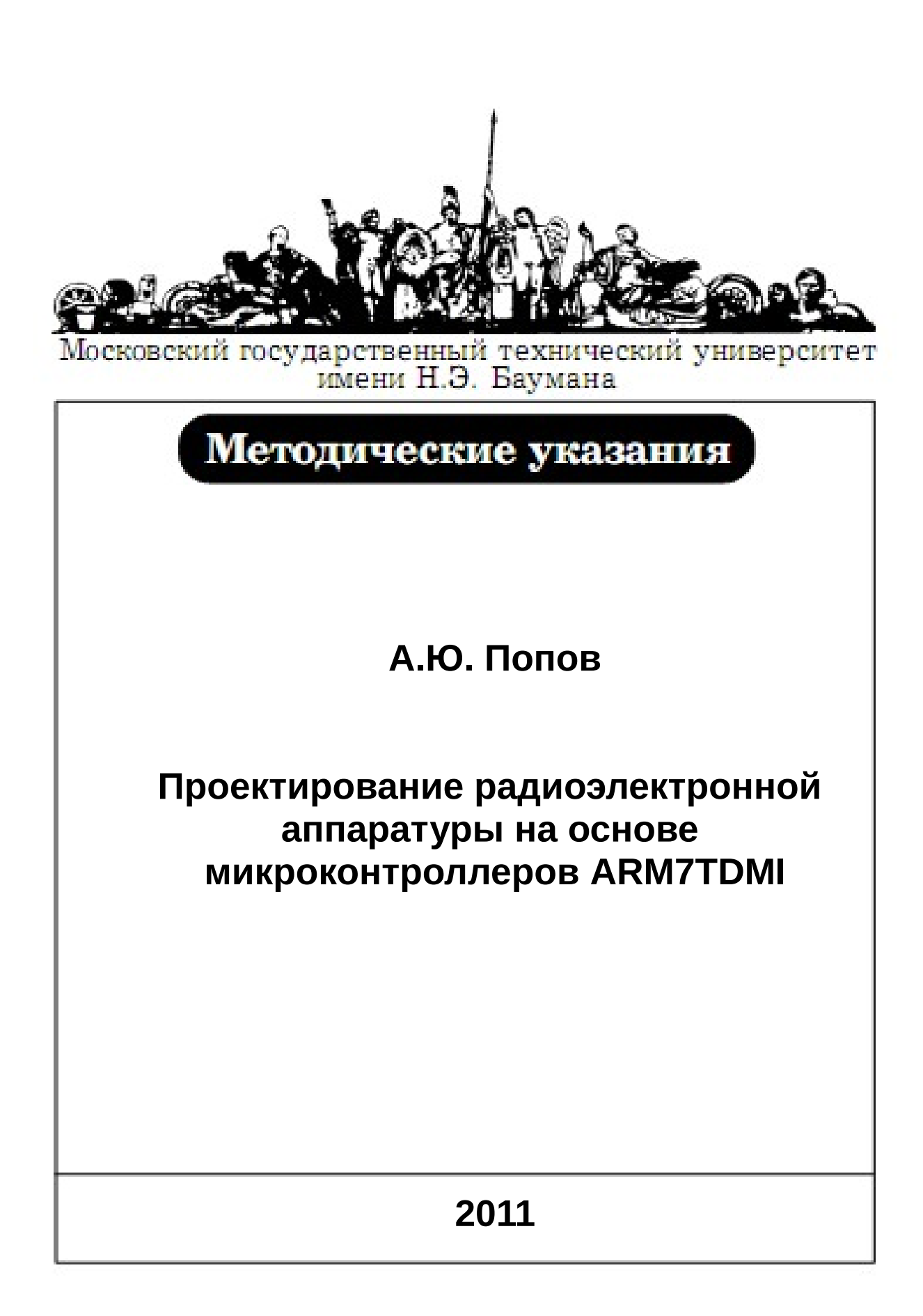

# Работа №1. Разработка радиоэлектронной аппаратуры на основе микроконтроллеров ARM7 TDMI в интегрированной среде Keil uVISION

Цель работы – изучение архитектуры микроконтроллеров ARM7 TDMI и средств проектирования и отладки цифровых устройств на их основе. В ходе работы студенту необходимо ознакомиться с теоретическим материалом, касающимся архитектуры и особенностей функционирования микроконтроллеров с ядром ARM7 TDMI, ознакомиться с возможностями интегрированной среды разработки Keil uVision, разработать и отладить

интегрированной среды разработки Keil uVision, разработать и отладить простейшую программу функционирования микроконтроллера NXP LPC2478 с использованием отладочной платы SK-LPC2478-S3E.

# Описание микроконтроллеров семейства ARM7TDMI фирмы Philips.

Микроконтроллеры с ядром ARM7TDMI являются современными системами на кристалле, сочетающими такие достоинства, как:

- 32-х разрядная архитектура ядра с сокращенным набором команд (Reduce Instruction Set Computer, RISC).
- Поддержка двух наборов команд (32-х разрядный полный набор ARM и 16-разрядный упрощенный набор THUMB).
- Высокая производительность ядра благодаря сбалансированности фаз конвейера.
- Настраиваемая система прерываний.
- Широкий спектр микроконтроллеров семейства, отличающихся по составу периферии, частоте работы, стоимости, типам корпусов.

Микроконтроллеры с ядром ARM7TDMI выпускаются многими фирмами-производителями и применяются разработчиками при решении широкого круга задач: от реализации центральных устройств управления системами сбора и обработки информации до контроллеров периферии и интерфейсов. Наиболее популярны такие ARM7TDMI внешних микроконтроллеры, как: серия ADUC702x Analog Devices, серия STR71x фирмы ST Microelectronics, отличающиеся сбалансированным набором периферийных модулей и малыми размерами корпусов, а также микроконтроллеры серии AT91х фирмы Atmel и серия LPC2xxx фирмы NXP (Philips) с расширенной функциональностью.

Рассмотрим архитектуру микроконтроллеров семейства ARM7TDMI на примере микроконтроллера NXP LPC2478. Упрощенная схема микроконтроллера показана на рисунке 1.

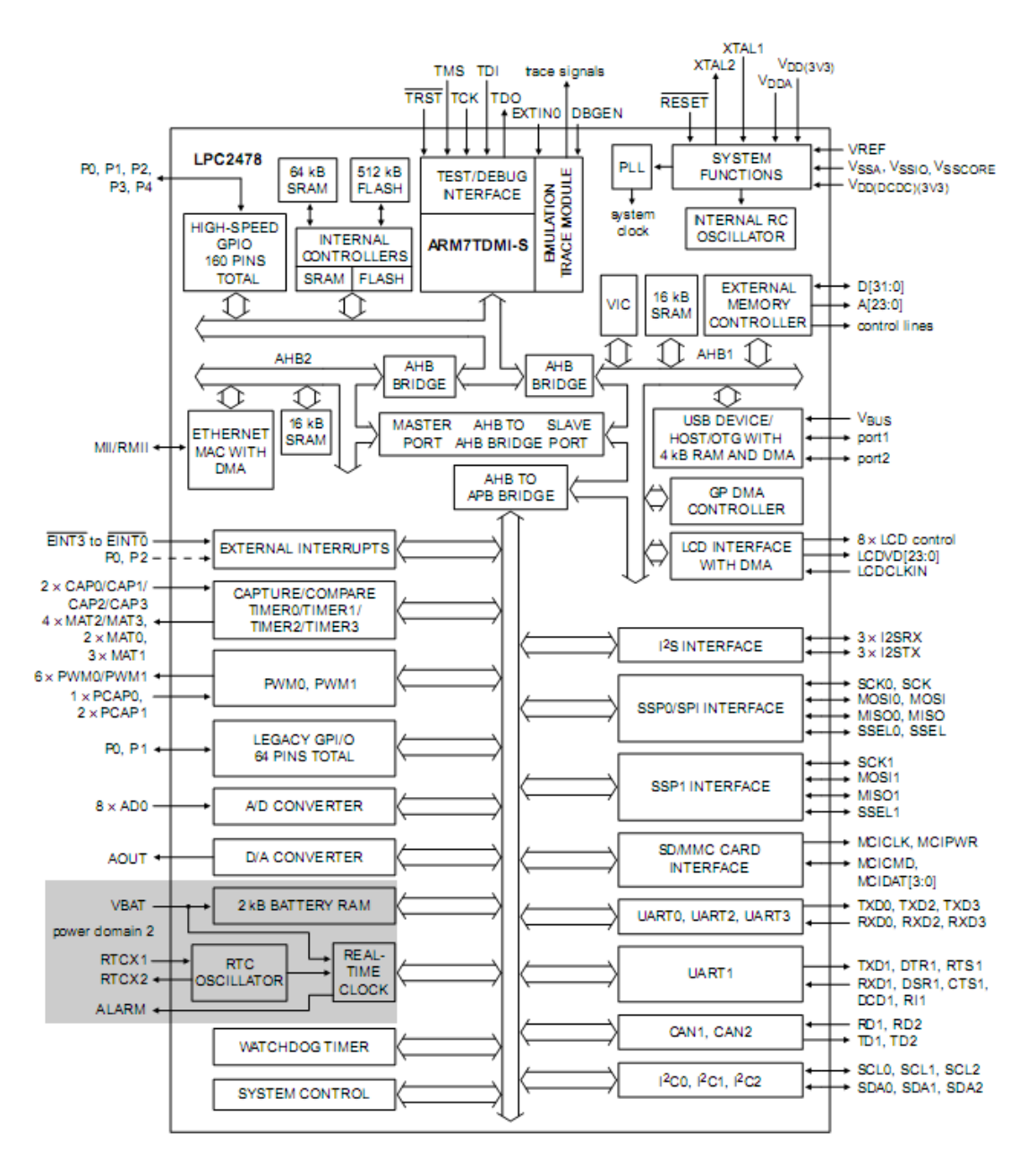

Рисунок 1 — Архитектура микроконтроллера NXP LPC2478

Микроконтроллер состоит из следующих подсистем:

- Микропроцессорное ядро ARM7TDMI, выполняющее вычислительные функции, а также управляющее работой многочисленных периферийных устройств.
- Внутренняя память типа SRAM для хранения результатов вычислений и

FLASH-память для долговременного хранения как данных, так и программ функционирования микроконтроллера.

- Иерархическая система шин и мостов, объединяющих модули в единую систему на кристалле. Обмен информацией между микропроцессорным ядром и памятью осуществляется по локальной шине ARM7. Шина AHB служит для подключения быстродействующих периферийных устройств (Ethernet, USB), контроллера внешней памяти, а также векторного контроллера прерываний (VIC). Периферийная шина APB работает на меньшей частоте и служит для подключения остальных периферийных модулей.
- Системные сервисные блоки, обеспечивающие работу системы. К ним относятся: встроенный осциллятор и модуль фазовой автоподстойки частоты (PLL) для формирования тактовых сигналов системы, модуль управления электропитанием, модуль прямого доступа в память (GPDMA), векторный контроллер прерываний (VIC). Для отладки программ функционирования микроконтроллера реализованы модуль пошаговой трассировки и интерфейс JTAG.
- Периферийные модули общего назначения, состав которых для разных • моделей микроконтроллеров может различаться. В микроконтроллер NXP LPC2478 входят: порты ввода/вывода (GPIO), модуль внешних прерываний, четыре таймера с функциями захвата и совпадения (Timer0, Timer1, Timer2, Timer3), два модуля широтно-импульсной модуляции (PWM0, PWM1), 10-разрядные модули АЦП и ЦАП, контроллер ЖКдисплея, часы реального времени, сторожевой таймер, контроллеры последовательных интерфейсов Ethernet, USB2.0, UART, CAN, SPI, SSP, I2C, I2S.

Как упоминалось ранее, микроконтроллеры ARM7TDMI поддерживают два набора команд (ARM и THUMB). Набор THUMB удобен для создания компактных программ, так как позволяет сократить размер исполняемого кода примерно на 30%, однако приводит к некоторому замедлению обработки (примерно на 40%). При этом возможно выполнять быстрое переключение между двумя наборами по команде BX (см. приложение 3). При возникновении исключительной ситуации процессор автоматически переключается к обработке ARM команд.

При написании программ на языке С возможно объявить ARM функцию (атрибут \_\_arm) или THUMB функцию (атрибут \_\_thumb), что приводит к добавлению инструкции переключения набора и генерации соответствующего кода функции. Например:

```
/* ARM функция */
void MyARMfunc (void) __arm {
c = a*b;
```

```
}
/* THUMB функция */
void MyTHUMBfunc (void) __thumb {
  f = d*e;
}
```

ARM набора Большинство команд являются трех-адресными И условными. Это означает, что помимо кода операции в команде указывается дополнительно 4 бита, соответствующие сочетанию флагов регистра состояния программы (рисунок 2). Команда выполняется только в том случае, если флаги соответствуют заданному в команде условию. Дополнительно в команде присутствуют бит S, указывающий на необходимость модификации флагов после выполнения команды. Например по команде сложения с кодом Е0810000: ADD R0,R1,R0 будет выполнено сложение регистров R0 и R1, а результат будет помещен в регистр R0. Первая тетрада (Е) указывает на условие выполнения AL (выполнять всегда).

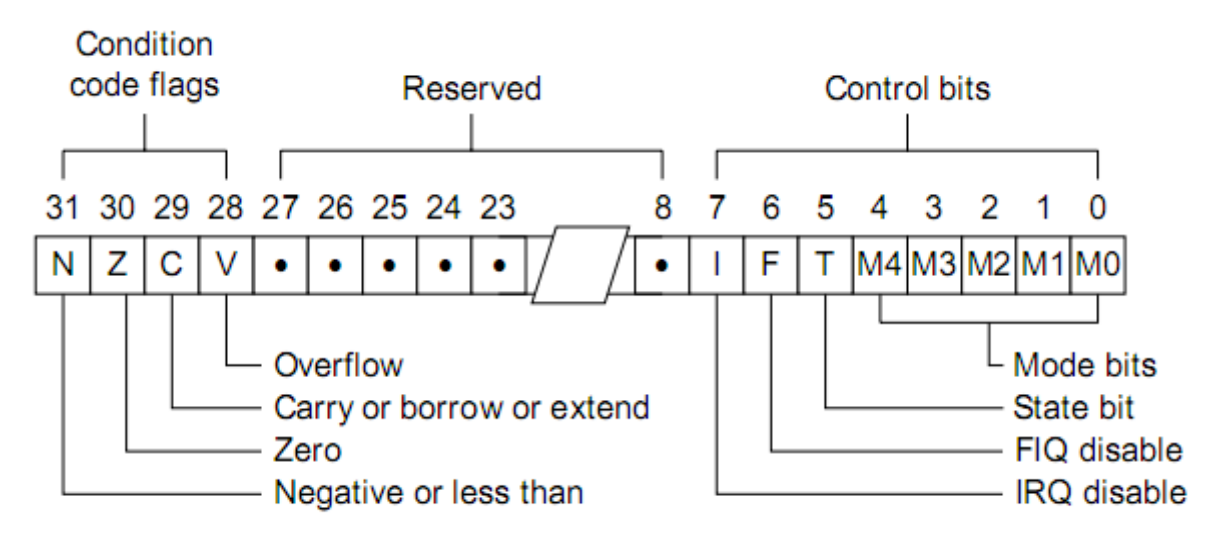

Рисунок 2 — Регистр состояния программы.

Команды THUMB набора являются 16-разрядными и не могут быть условными, а количество операндов в таких командах ограничено двумя.

Помимо обработки двух наборов команд, процессор может работать в одном из семи режимов:

- User mode: пользовательский режим, в котором функционируют большинство приложений.
- *Fast interrupt mode (FIQ):* режим обработки быстрых прерываний для обработки наиболее критичных к времени реакции системы участков кода.
- Interrupt mode (IRQ): режим обработки обычных прерываний.
- *Supervisor mode:* защищенный режим для поддержки многозадачных операционных систем.

- *Abort mode:* режим обработки сбоев при предвыборке команд или данных.
- System mode: режим приложений операционной системы.
- Undefined mode: режим неизвестной операции.

Программная модель микропроцессора ARM7 состоит из 37 регистров (рисунок 3): 31 регистра общего назначения и 6 регистров статуса. В зависимости от режима в каждый момент времени доступно различное количество регистров. Некоторые регистры повторены для хранения режимнозависимых данных (регистры R13, R14, сохраненный регистр статуса SPSR). В ТНUMB командах регистры r8 – r12 не используются.

| System and User | FIQ      | Supervisor | Abort    | IRQ      | Undefined |
|-----------------|----------|------------|----------|----------|-----------|
| r0              | rO       | r0         | rO       | rO       | r0        |
| r1              | r1       | r1         | r1       | r1       | r1        |
| r2              | r2       | r2         | r2       | r2       | r2        |
| r3              | r3       | r3         | r3       | r3       | r3        |
| r4              | r4       | r4         | r4       | r4       | r4        |
| r5              | r5       | r5         | r5       | r5       | r5        |
| r6              | r6       | r6         | гб       | гб       | r6        |
| r7              | r7       | r7         | r7       | r7       | r7        |
| r8              | r8_fiq   | r8         | r8       | r8       | r8        |
| r9              | r9_fiq   | r9         | r9       | r9       | r9        |
| r10             | r10_fiq  | r10        | r10      | r10      | r10       |
| r11             | r11_fiq  | r11        | r11      | r11      | r11       |
| r12             | r12_fiq  | r12        | r12      | r12      | r12       |
| r13             | r13_fiq  | r13_svc    | r13_abt  | r13_irq  | r13_und   |
| r14             | r14_fiq  | r14_svc    | r14_abt  | r14_irq  | r14_und   |
| r15 (PC)        | r15 (PC) | r15 (PC)   | r15 (PC) | r15 (PC) | r15 (PC)  |

ARM-state program status registers

| CPSR | CPSR     | CPSR     | CPSR     | CPSR     | CPSR     |
|------|----------|----------|----------|----------|----------|
|      | SPSR_fiq | SPSR_svc | SPSR_abt | SPSR_irq | SPSR_und |

# Рисунок 3 — Регистры микропроцессора ARM7TDMI

Доступ ко всем внутренним ресурсам микроконтроллера выполняется через 4ГБ совмещенное адресное пространство. Для управления работой модулей, чтения или записи данных необходимо знать состав, назначение и адреса их программно-доступных регистров, а также некоторые сведения о логике их работы. По мере ознакомления с периферийными модулями микроконтроллера эти сведения будут приведены в методических указаниях. В таблице 1 приведена карта памяти микроконтроллера NXP LPC2478. Более подробное описание регистров модулей ввода/вывода приведено в приложении 1.

| $1a_{1}$ | Таблица 1. Ка | рта памяти мик | роконтроллера | a NXP LPC2478 |
|----------|---------------|----------------|---------------|---------------|
|----------|---------------|----------------|---------------|---------------|

| Диапазон<br>адресов          | Назначение                                            | Подадрес                   | Модуль                                            |
|------------------------------|-------------------------------------------------------|----------------------------|---------------------------------------------------|
| 0x00000000 -<br>0x3FFFFFFF   | Внутренняя FLASH<br>и высокоскоростные                | 0x00000000 -<br>0x0007FFFF | FLASH-память (512 КБ)                             |
|                              | каналы ввода/вывода                                   | 0x3FFFC000 -<br>0x3FFFFFFF | Регистры высокоскоростных<br>каналов ввода/вывода |
| 0x4000 0000 -<br>0x7FFF FFFF | Внутреннее ОЗУ                                        | 0x40000000<br>0x4000FFFF   | - 64 КБ ОЗУ микропроцессора                       |
|                              |                                                       | 0x7FE00000<br>0x7FE03FFF   | - ОЗУ модуля Ethernet (16 КБ)                     |
|                              |                                                       | 0x7FD00000<br>0x7FD03FFF   | - ОЗУ модуля USB (16 КБ)                          |
| 0x80000000 -<br>0xDFFFFFFF   | Внешняя<br>статическая память                         | 0x80000000<br>0x80FFFFFF   | - Банк 0                                          |
|                              | (16 MБ)                                               | 0x81000000<br>0x81FFFFFF   | - Банк 1                                          |
|                              |                                                       | 0x82000000<br>0x82FFFFFF   | - Банк 2                                          |
|                              |                                                       | 0x8300 0000<br>0x83FF FFFF | - Банк З                                          |
| 0xA0000000 -<br>0xDFFFFFFF   | Внешняя<br>динамическая                               | 0xA000 0000<br>0xAFFF FFFF | - Банк 0                                          |
|                              | память (256 МБ)                                       | 0xB000 0000<br>0xBFFF FFFF | - Банк 1                                          |
|                              |                                                       | 0xC000 0000<br>0xCFFF FFFF | - Банк 2                                          |
|                              |                                                       | 0xD000 0000<br>0xDFFF FFFF | - Банк З                                          |
| 0xE0000000-<br>0xEFFFFFFF    | Периферийные<br>модули,<br>подключенные к<br>шине АРВ | см.<br>Приложение 1        | 36 периферийных модулей                           |
| 0xF000 0000 -<br>0xFFFF FFFF | Модули,<br>подключенные к<br>шине АНВ                 | см.<br>Приложение 2        | 6 модулей                                         |

При написании программ удобно использовать не числовые значения адресов программно доступных регистров, а их имена, определенные в специальном файле. Например, для обращения к регистрам микроконтроллера LPC2478 достаточно подключить заголовочный файл LPC24xx.H.

## Управление портами ввода/вывода микроконтроллера NXP LPC2478.

С целью сокращения количества выводов микроконтроллеров при сохранении их функциональности большинство контактов микросхемы подключается к нескольким внутренним модулям. Выбор конкретного модуля, который подключается к контакту микросхемы, определяется с помощью программно доступного модуля управления выводами (Pin Connect Block). В каждый момент времени только один модуль может быть подключен к Разработчик контактам микросхемы. системы выбирает TOT тип микроконтроллера, который обеспечивает одновременное подключение всех модулей. необходимых ему При включении питания все выводы микроконтроллера оказываются подключенными к модулю портов ввода/вывода общего назначения (GPIO). Далее, в случае необходимости, должна быть произведена перекоммутация модулей. Это необходимо сделать до того момента, когда коммутируемый модуль будет включен разработчиком и начнет работу.

Все управляемые входы микросхемы принято называть по подключенным 32-x разрядных портов ввода/вывода, НИМ разрядам которых Κ В LPC2478 пять. микроконтроллере Например: Port0.1 означает контакт микросхемы, к которому подключен вход №1 порта 0 модуля GPIO. Этот же вход может использоваться модулями UART1, UART3 и I2C1. Для конфигурации входов/выходов необходимо указать нужное в соответствующем регистре выбора функций (PINSEL0 для контактов 0..15 порта 0, PINSEL1 для контактов 16..31 порта 0 и т.д.) В таблице 2 приведены значения для разрядов регистра PINSEL0, обеспечивающие коммутацию модулей с контактами 0..15 порта 0.

| Биты  | Контакт |               | Выбор функции |         |         |           |  |  |
|-------|---------|---------------|---------------|---------|---------|-----------|--|--|
|       |         | 00            | 01            | 10      | 11      | умолчанию |  |  |
| 01:00 | P0[0]   | GPIO Port 0.0 | RD1           | TXD3    | SDA1    | 00        |  |  |
| 03:02 | P0[1]   | GPIO Port 0.1 | TD1           | RXD3    | SCL1    | 00        |  |  |
| 05:04 | P0[2]   | GPIO Port 0.2 | TXD0          | Не исп. | Не исп. | 00        |  |  |
| 07:06 | P0[3]   | GPIO Port 0.3 | RXD0          | Не исп. | Не исп. | 00        |  |  |

Таблица 2 — Назначение бит регистра PINSEL0.

| 09:08 | P0[4]  | GPIO Port 0.4  | I2SRX_CLK/LCDVD[0]  | RD2           | CAP2[0] | 00 |
|-------|--------|----------------|---------------------|---------------|---------|----|
| 11:10 | P0[5]  | GPIO Port 0.5  | I2SRX_WS/LCDVD[1]   | TD2           | CAP2[1] | 00 |
| 13:12 | P0[6]  | GPIO Port 0.6  | I2SRX_SDA/LCDVD[8]  | SSEL1         | MAT2[0] | 00 |
| 15:14 | P0[7]  | GPIO Port 0.7  | I2STX_CLK/LCDVD[9]  | SCK1          | MAT2[1] | 00 |
| 17:16 | P0[8]  | GPIO Port 0.8  | I2STX_WS/LCDVD[16]  | MISO1         | MAT2[2] | 00 |
| 19:18 | P0[9]  | GPIO Port 0.9  | I2STX_SDA/LCDVD[17] | MOSI1         | MAT2[3] | 00 |
| 21:20 | P0[10] | GPIO Port 0.10 | TXD2                | SDA2          | MAT3[0] | 00 |
| 23:22 | P0[11] | GPIO Port 0.11 | RXD2                | SCL2          | MAT3[1] | 00 |
| 25:24 | P0[12] | GPIO Port 0.12 | USB_PPWR2           | MISO1         | AD0[6]  | 00 |
| 27:26 | P0[13] | GPIO Port 0.13 | USB_UP_LED2         | MOSI1         | AD0[7]  | 00 |
| 29:28 | P0[14] | GPIO Port 0.14 | USB_HSTEN2          | USB_CONN ECT2 | SSEL1   | 00 |
| 31:30 | P0[15] | GPIO Port 0.15 | TXD1                | SCK0          | SCK     | 00 |

Попов А.Ю. Проектирование радиоэлектронной аппаратуры на основе микроконтроллеров ARM7TDMI

Модуль портов ввода/вывода общего назначения (GPIO) позволяет управлять состоянием контактов микросхемы (в режим «вывод») или фиксировать их состояние для дальнейшего использования в программе (в режиме «ввод»). Модуль позволяет задавать режим работы для каждого разряда порта с помощью 32-разрядных регистров направления IODIRx (регистр IODIR0 для порта 0, регистр IODIR1 для порта 1 и т.д.). Запись нуля в какойлибо разряд регистра IODIRx конфигурирует соответствующий разряд порта на режим «ввод», а запись единицы на режим «вывод».

В режиме «вывод» используются регистр сброса порта IOCLRх и регистр установки порта IOSETх, изменяющие состояние выводов порта при записи единичных значений. Например, при записи в регистр IOCLR0 значения 0x00000002 уровень сигнала на контакте микросхемы Port0.1 будет установлен в состояние логического нуля (при условии правильной настройки модуля управления выводами и регистра IODIR0). Остальные выходы не изменят своего состояния. При записи значения 0x00000003 в регистр IOSET0 уровень сигнала на контактах микросхемы Port0.1 и Port0.0 будет установлен в состояние логической единицы. Остальные выходы также не изменят своего состояния.

В режиме «ввод» состояние контакта микросхемы сохраняется в каждом такте шины APB и может быть прочитано из регистра IOPINx.

Пример 1. Простая программа управления портами ввода/вывода.

/\* Программа управляет восемью светодиодами, подключенными к выходам 0..7 Порта 0. В зависимости от состояния входа 8 Порта 0 светодиоды зажигаются справа-налево или слева-направо \*/

#include <LPC24xx.H>
void delay(void) {

/\* Описание LPC24xx \*/

Лабораторная работа № 1

```
Попов А.Ю.
Проектирование радиоэлектронной аппаратуры на основе микроконтроллеров ARM7TDMI
```

```
unsigned int i;
      for (i=0;i<0xfffff;i++){}</pre>
}
int main (void) {
 unsigned int n;
//Конфигурировать функции входов/выходов порта 0 на модуль GPIO
 PINSEL0
          = 0 \times 00000000;
//IODIR0 - Регистр направления ввода вывода (1 - вывод; 0 - ввод)
  IODIR0 = 0x00038000; /* P0.15..17 программируем на вывод, остальные на ввод */
//IOSET0 - Регистр установки порта (1 - установка; 0 - нет изменений)
  IOSET0 = 0х00038000; /* Устанавливаем высокий уровень на выходах (гасим
светодиоды) */
 while (1) {
                       /* Бесконечный цикл */
      //Если PORT0.10=0 то влево, иначе вправо
    if (IOPIN0 & 0x400) {
      for (n = 0x00008000; n \le 0x00020000; n \le 1) {
            //Бегушая единица
            //IOCLR0 - Регистр сброса порта (1 - сброс; 0 - нет изменения)
                                         /* Сбросить порт */
                  IOCLR0 = n;
                  delay();
                                         /* Задержка */
                  /* То же, что IOSETO - Установить состояние порта */
                  *((volatile unsigned long *) 0xE0028004) = 0x00038000;
            }
    }
      else {
      for (n = 0x00020000; n >= 0x00008000; n >>= 1) {
            //Бегущая единица
                                         /* Сбросить порт */
                  IOCLR0 = n;
                                         /* Задержка */
                  delay();
                  /* Установить состояние порта */
                  IOSETO = 0 \times 00038000;
            }
      }
 }
}
```

### Описание интегрированной среды разработки Keil uVision

Интегрированная среда Keil uVision3 фирмы Keil Elektronik предоставляет пользователю набор средств для написания и отладки кода программ для микроконтроллеров семейств ARM7, ARM9, Cortex M3 и других. В бесплатный дистрибутив входят следующие средства:

- интегрированная среда разработки;
- C/C++ компилятор RealView;
- Макроассемблер и линковщик RealView;
- Дополнительные утилиты RealView;
- Библиотека RTX Real Time Kernel
- Дебаггер uVision.

Ознакомительная версия, ограниченная по объему кода, доступна для скачивания по адресу: https://www.keil.com/demo/eval/arm.htm.

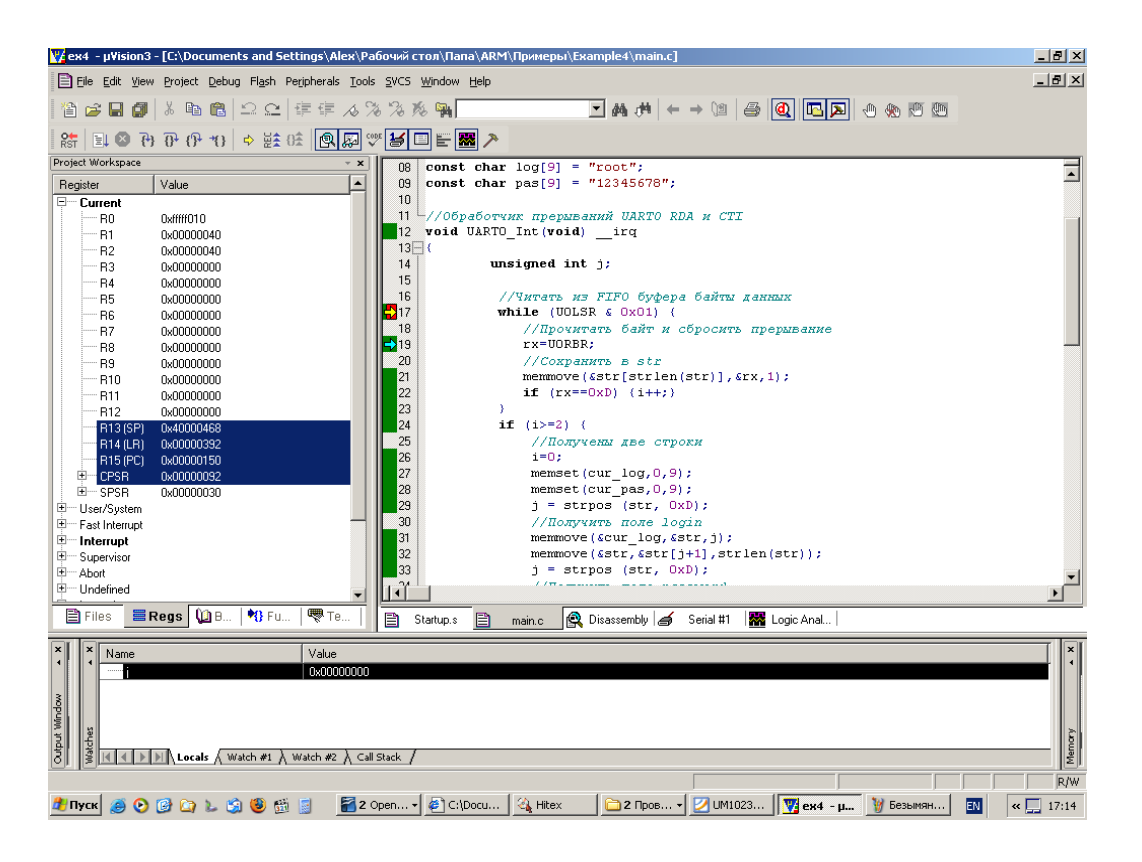

Рисунок 4 - интегрированной среды разработки Keil uVision

### Создание проекта

Разработка программы начинается с создания нового проекта. Для этого в меню Project выбрать пункт New uVision Project. Далее указывается расположение и название проекта, модель микроконтроллера (например, NXP(founded by Philips) → LPC2478). После этого система предложит включить в проект стартовый код, содержащий команды инициализации. Данный код содержит таблицу векторов прерываний, код инициализации стека для различных режимов работы микропроцессорного ядра, код инициализации системы синхронизации и памяти.

Для управления списком файлов проекта следует вызвать диалог управления Project → Manage → Components. Диалог управления позволяет также настроить пути к библиотекам, выбрать компилятор, создать список справочников проекта.

Рабочее поле проекта показано на рисунке 4. Его основными элементами являются: редактор исходных описаний; окно управления рабочим полем, меню быстрого запуска; окно консоли.

Компиляция проекта.

Для правильной компиляции простых проектов следует отметить опцию Project  $\rightarrow$  Options for Target  $\rightarrow$  Linker  $\rightarrow$  Use Memory Layout from Target Dialog.

## Отладка проекта в режиме симуляции.

Отладка проекта может выполняться как в режиме симуляции (на программной модели микроконтроллера), так и в режиме аппаратной отладки (с использованием микроконтроллера и специальных аппаратных средств). Для выбора режима используется диалог «Настройки проекта», вкладка Debug (Project → Options for Target → Debug), изображенный на рисунке 5. Следует выбрать пункт «Use Simulator».

| evice   Target   Output   Listing   L<br>                                                     | Jser C/C++ Asm<br>Settings | Linker Debug                                 | Utilities KARM Debugger ▼ Settings               |
|-----------------------------------------------------------------------------------------------|----------------------------|----------------------------------------------|--------------------------------------------------|
| <ul> <li>Load Application at Startup<br/>nitialization File:</li> </ul>                       | Run to main()              | Initialization File                          | ation at Startup 🔽 Run to main()                 |
| -Restore Debug Session Settings -<br>Breakpoints IV Too<br>Watchpoints & PA<br>Memory Display | blox                       | Restore Debu<br>Breakpo<br>Watchpo<br>Memory | ig Session Settings<br>ints 🔽 Toolbox<br>Display |
| CPU DLL: Parameter:                                                                           |                            | Driver DLL:                                  | Parameter:                                       |
| SARM.DLL ·cLPC24xx                                                                            |                            | SARM.DLL                                     |                                                  |
| Dialog DLL: Parameter:                                                                        |                            | Dialog DLL:                                  | Parameter:                                       |
| DARMP.DLL   pLPC2478                                                                          |                            | TARMP.DLL                                    | -pLPC2478                                        |

Рисунок 5 - Диалог «Настройки проекта»

После этого можно приступить к симуляции, для чего в меню «Debug» следует выбрать пункт «Start/Stop Debug Session» или использовать сочетание клавиш Ctrl+F5.

Попов А.Ю. Проектирование радиоэлектронной аппаратуры на основе микроконтроллеров ARM7TDMI

| 🕎 екаmple3 - µVision3                                                                                                    |                                                                                                    | X                                                                                                    |
|----------------------------------------------------------------------------------------------------|----------------------------------------------------------------------------------------------------|----------------------------------------------------------------------------------------------------|
| Ele Edit Vew Project Debug Figsh Perpherals Tool                                                                                                    | s SVC3 Window Help                                                                                                    |                                                                                                    |
| 1 1 1 2 2 4 1 1 1 1 1 1 1 1 1 1 1 1 1 1                                                                                                    | - A 76 76 96 00 + → 14 M × → 10 B @ 15 P                                                                                                    | 90 E E                                                                                                    |
| 🗿 10 10 10 10 10 10 10 10 10 10 10 10 10                                                                                                    |                                                                                                    |                                                                                                    |
| Project Workspace * x                                                                                                    | B D: My eBooks) 8M5TU/2009-2010/Apertentypa 38M/Downepu/Example3/MAIN.C                                                                                                    | eloi xi                                                                                                    |
| Bound (road)     Anner().net (road)     A Timer().net (road)     A Timer().net (road)                                                                                                    | 29     //Alfacay failes       21     Octobe Oxecocorr;       29     IOSTD = n:       20     IOSTD = n:       20     IOSTD = 000000071       20     IOSTD = 000000071       20     IOSTD = 000000071       20     IOSTD = 000000071 |                                                                                                    |
|                                                                                                    | 33 IOCLRD = 0x000000FF; /* ÓSödiddeedddi iisu id duóiudó */                                                                                                    | Prescaler Timer Interrupt Register                                                                                                    |
|                                                                                                    | 34 n = 0x00000001;                                                                                                    | PR: 0x00003498 TCR: 0x0000001 IF Enable IR: 0x0000000                                                                                                    |
|                                                                                                    |                                                                                                    | PC 0x0000047D TC 0x000002C IT Reset                                                                                                    |
|                                                                                                    | Logic Analyzer                                                                                                    | Match Channels                                                                                                    |
|                                                                                                    | Sature   Sanual   1109067 ms 21.06254.4   50.0000.0 = 250000.0 = In Diel All Col Show                                                                                                    | MCR: 0x0000003 EMR: 0x0000000                                                                                                    |
|                                                                                                    |                                                                                                    | MR0: 0x000003E8 MB1: 0x0000000 MR2: 0x0000000 MR3: 0x0000000                                                                                                    |
| The Rep OB. Te                                                                                                    |                                                                                                    | Finternupt on MR0 □ Internupt on MR1 □ Internupt on MR3     Finternupt on MR3 □ Reset on MR2 □ Internupt on MR3     Stop on MR0 □ Reset on MR2 □ Stop on MR3     Stop on MR3 □ Stop on MR3 |
| Mask: Case Sensitive                                                                                                    |                                                                                                    | EMCD: Nothing V EMC1: Nothing V EMC2: Nothing V EMC3: Nothing V                                                                                                    |
| Name diddees Time                                                                                                    | 0.0 :                                                                                                    | External Match 0 External Match 1 External Match 2 External Match 3                                                                                                    |
| - PORTO ulong                                                                                                    | 4                                                                                                    | MR0 Interrupt MR1 Interrupt MR2 Interrupt MR3 Interrupt                                                                                                    |
| - • PORT1 ulong                                                                                                    | Dis assembly                                                                                                    | Capture Channels                                                                                                    |
| - 9 PORT2 ulong ulong                                                                                                    | -0x00000388 EAFFFFE B 0x00000388                                                                                                    |                                                                                                    |
| - 🔗 PORT4 ulong                                                                                                    | OX0000038C 00003A98 DD Ox00003A98                                                                                                    | Сна радоосоо Сна: радоосоо Сна: радоосоо Сна: радоосоо                                                                                                    |
| - A SUBALID ulong                                                                                                    | 0x00000390 E0004000 DD 0xE0004000<br>0x00000394 40000000 DD 0x40000000                                                                                                    | Faling Edge 0 Faling Edge 1 Faling Edge 2 Faling Edge 3                                                                                                    |
| - 😔 SUN ushort                                                                                                    | 0x00000398 £0028000 DD 0x20028000                                                                                                    | □ Interrupt on Event 0 □ Interrupt on Event 1 □ Interrupt on Event 2 □ Interrupt on Event 3                                                                                                |
| - 9 SOUT ushot                                                                                                    | use_two_region_memory:                                                                                                    | CAPOO CAPO1 CAPO2 CAPO3                                                                                                    |
| - I SIBAUD ulong                                                                                                    | _rt_heap_escrow\$2region:                                                                                                    | Const Control of Constraining of Constraining of Constraining                                                                                                    |
| - 9 S1IN ushot                                                                                                    | Ox0000039E 4770 BX LR                                                                                                    | CTCP: 0x0000000 Mode: Time:  Counter Insut: CAPD.0                                                                                                    |
| - I SITIME uchar                                                                                                    |                                                                                                    |                                                                                                    |
| - 9 S2BAUD ulong                                                                                                    |                                                                                                    |                                                                                                    |
| COULT United V                                                                                                    | NAIN C, Disassembly S Logic Anal.                                                                                                    |                                                                                                    |
| I.A. (PORTO 40:40) > 1           LA. (PORTO 40:60) >> 3           LA. (PORTO 40:60) >> 4           LA. (PORTO 40:60) >> 5           LA. (PORTO 40:60) >> 6           LA. (PORTO 40:40) >> 6           LA. (PORTO 40:40) >> 7           LA. (PORTO 40:40) >> 7           LA. (PORTO 40:40) | A T I Have Value 7 5                                                                                                    | Ush Faren Valen Robert P                                                                                                    |
|                                                                                                    | Real-Time Agent: Target Stopped                                                                                                    | Simulation k1: 21.06753872 sec L:44 C:5 NUM R/W                                                                                                    |

Рисунок 6 — Окно Keil uVision в режиме симуляции.

В режиме симуляции пользователю доступно большое количество средств отладки:

- Окна исходного кода, позволяющие назначать точки останова на уровне исходного кода (breakpoints).
- Окно дизассемблера, позволяющие назначать точки останова на уровне ассемблера.
- Логический анализатор (Logic Analyzer), позволяющий визуализировать изменение внешних сигналов и состояния модулей микроконтроллера.
- Окна визуализации состояния периферийных устройств.
- Окно навигации проекта, включающее вкладки: файлы проекта (Files); регистры ядра (Regs); книги и документация (Books); функции (Functions); типовые конструкции (Templates).
- Окно сигналов и переменных (Symbols), позволяющее просмотреть текущее состояние микроконтроллера, периферии, сигналов, а также упрощающее указание отображаемых сигналов логическому анализатору (для этого следует перенести сигнал или переменную из окна Symbols в окно в окно Logic Analyzer).
- Окно консоли (Output window).
- Окно стека (Call stack)
- Окно переменных (Watches).
- Окно трассировки (Trace).

# Описание отладочной платы SK-LPC2478-S3E.

Основу платы составляет микроконтроллер фирмы NXP LPC2478 и FPGA фирмы Xilinx Spartan3E. Данная плата позволяет выполнять разработку и отладку широкого круга радиоэлектронных систем:

- Встраиваемых систем управления на основе 32-х разрядных микроконтроллеров ARM7TDMI.
- Систем под управлением операционных систем реального времени и ОС Linux.
- Контроллеров периферии и интерфейсных модулей встраиваемых систем протоколов RS232, SPI, I2C, I2S, CAN, ETHERNET, USB.
- Средств связи и навигационные системы стандарта GSM, GPRS, GPS.
- Средств анализа информации на основе ПЛИС.

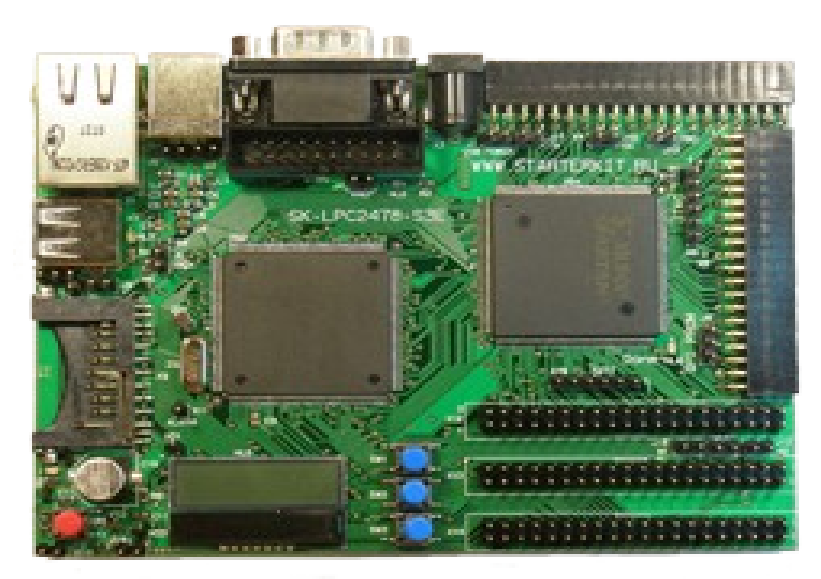

Рисунок 7 - Отладочная плата SK-LPC2478-S3E

Подключенная периферия:

- GSM/GPRS/GPS модуль SIM508.
- 16Mx16 SDRAM.
- 256Mx8 NAND Flash.
- Ethernet 10/100M PHY KS8721B, тип интерфейса RMII.
- LCD, (Ampire) TIC48 недорогой графический ЖКИ 128х32 точки, интерфейс I2C, внутренний контроллер PCF8531.
- USB host (USB-A).
- USB client (USB-B).
- CAN PHY.
- RS232 приемопередатчик.

• 74 линий I/O для микоконтроллера, 111 линий I/O для FPGA.

Настройка пректа в среде Keil для отладки на плате SK-LPC2478-S3E выполняется следующим образом:

- Запустите Keil. Откройте Ваш проект.
- Зайдите в Настройки проекта (Project | Options).
- Перейдите на вкладку Debug
- Выберите правую радио-кнопку Use.
- В выпадающем списке выберите пункт UseRDI Interface driver.
- Нажмите кнопку Settings, расположенную рядом.
- Укажите путь к JLinkRDI.dll (Находится в C:\Keil\ARM\Segger
- Перейдите на вкладку Utilities
- Выберите в поле Use Target Driver for Flash Programming строку RDI Interface driver.

Дополнительную информацию о режимах программирования ARM микроконтроллеров с помощью программатора MT-Link Вы можете найти в прилагаемом файле um\_jetlink501.pdf.

В процессе отладки программ могут использоваться внешние аппаратные модули. Например, для проверки состояния портов микроконтроллера к одному из разъемов расширения подключается гибкий кабель, соединяющий плату SK-LPC2478-S3E с платой STK500, на которой расположены светодиоды. При этом следует использовать разъем расширения X14 (контакты с 0 по 9).

Внимание! Подключение должно быть выполнено таким образом, чтобы ключ (красная полоса) на кабеле был соединен с контактом №1 на плате SK-LPC2478-S3E с одной стороны и контактом GND на плате STK500 с другой стороны.

При правильном подключении светодиоды и кнопки будут соединены со следующими портам микроконтроллера (Таблица 3).

Таблица 3. Вариант коммутации портов микроконтроллера к светодиодам платы STK500 и кнопкам.

| Название коммутировемого устройства |
|-------------------------------------|
| LED7                                |
| LED5                                |
| LED4                                |
|                                     |

| Π | опов А.І | Ю.      |            |             |      |       |            |        |       |       |      |      |
|---|----------|---------|------------|-------------|------|-------|------------|--------|-------|-------|------|------|
| Π | роекти   | рование | радиоэлект | ронной аппа | pamy | ры на | основе мик | роконт | ролле | ров А | ARM7 | TDMI |

| P3[16] | LED3 |
|--------|------|
| P4[27] | LED2 |
| P3[17] | LED1 |
| P1[13] | LED0 |
| P2[10] | SW1  |
| P0[10] | SW2  |
| P0[24] | SW3  |

#### Практическая часть

Задание 1. Ознакомиться с теоретическим материалом на стр. 2-11.

Задание 2. Создать проект С программы в среде Keil uVision для микроконтроллера NXP LPC2478 с частотой генератора 12 МГц. В проект должны входить файлы: начальной настройки микроконртоллера LPC2400.s и главный файл приложения Main.c.

Задание З. Разработать и отладить в симуляторе программу функционирования микроконтроллера в соответствии с индивидуальным вариантом. В программе задействовать порт 0 модуля GPIO.

Задание 4. Разработать функцию управления входными портами микроконтроллера и записать ее в файл main.ini. Текст функции управления занести в отчет. С использованием функции управления получить осциллограмму работы микроконтроллера для задействованных в проекте сигналов порта 0. Осциллограмму занести в отчет.

Задание 5. Выполнить настройку проекта на работу с отладочной платой SK-LPC2478-S3E. Выполнить запись информации \*.elf файла проекта в статическую память микроконтроллера.

Задание 6. Протестировать правильность функционирования программы с помощью отладочной платы SK-LPC2478-S3E. Назначить точку останова. Выполнить пошаговую трассировку программы. Результаты работы программы занести в отчет.

### Требования к отчету

Отчет по работе должен содержать: задание, листинг программы функционирования микроконтроллера, функции текст управления, осциллограмму, результаты тестирования программы, выводы 0 работоспособности программы.

Контрольные вопросы

- 1. Назовите подсистемы, из которых состоит микроконтроллер NXP LPC2478.
- 2. В чем отличие между наборами командами THUMB и ARM.
- 3. Перечислите внутренние шины микроконтроллера и опишите их назначение.
- 4. Перечислите регистры модуля GPIO и их назначение.

| Номер модуля | Базовый адрес             | Название модуля                 |
|--------------|---------------------------|---------------------------------|
| 0            | 0xE000 0000               | Watchdog Timer                  |
| 1            | 0xE000 4000               | Timer 0                         |
| 2            | 0xE000 8000               | Timer 1                         |
| 3            | 0xE000 C000               | UART0                           |
| 4            | 0xE001 0000               | UART1                           |
| 5            | 0xE001 4000               | PWM0                            |
| 6            | 0xE001 8000               | PWM1                            |
| 7            | 0xE001 C000               | I2C0                            |
| 8            | 0xE002 0000               | SPI                             |
| 9            | 0xE002 4000               | RTC                             |
| 10           | 0xE002 8000               | GPIO                            |
| 11           | 0xE002 C000               | Pin Connect Block               |
| 12           | 0xE003 0000               | SSP1                            |
| 13           | 0xE003 4000               | ADC                             |
| 14           | 0xE003 8000               | CAN Acceptance Filter RAM       |
| 15           | 0xE003 C000               | CAN Acceptance Filter Registers |
| 16           | 0xE004 0000               | CAN Common Registers            |
| 17           | 0xE004 4000               | CAN Controller 1                |
| 18           | 0xE004 8000               | CAN Controller 2                |
| 19 - 22      | 0xE004 C000 - 0xE005 8000 | Не используется                 |
| 23           | 0xE005 C000               | I2C1                            |
| 24           | 0xE006 0000               | Не используется                 |
| 25           | 0xE006 4000               | Не используется                 |
| 26           | 0xE006 8000               | SSP0                            |
| 27           | 0xE006 C000               | DAC                             |
| 28           | 0xE007 0000               | Timer 2                         |
| 29           | 0xE007 4000               | Timer 3                         |
| 30           | 0xE007 8000               | UART2                           |
| 31           | 0xE007 C000               | UART3                           |
| 32           | 0xE008 0000               | I2C2                            |
| 33           | 0xE008 4000               | Battery RAM                     |
| 34           | 0xE008 8000               | I2S                             |
| 35           | 0xE008 C000               | SD/MMC Card Interface           |

#### Приложение 1. Карта памяти периферийных модулей, подключенных к шине АРВ

#### Попов А.Ю. Проектирование радиоэлектронной аппаратуры на основе микроконтроллеров ARM7TDMI

| 36 - 126 | 0xE009 0000 - 0xE01F BFFF | Не используется      |
|----------|---------------------------|----------------------|
| 127      | 0xE01F C000               | System Control Block |

\_

#### Приложение 2. Карта памяти периферийных модулей, подключенных к шине АНВ

| Номер модуля | Базовый адрес | Название модуля               |  |
|--------------|---------------|-------------------------------|--|
| 0            | 0xFFE0 0000   | Ethernet                      |  |
| 1            | 0xFFE0 4000   | GP DMA                        |  |
| 2            | 0xFFE0 8000   | Externel Memory Controller    |  |
| 3            | 0xFFE0 C000   | USB Controller                |  |
| 4            | 0xFFE1 0000   | LCD Controller                |  |
| 5            | 0xFFFF F000   | Vectored Interrupt Controller |  |

|         | PCLKSEL0          |              |
|---------|-------------------|--------------|
| Разряды | Описание модуля   | По умолчанию |
| 1:0     | WDT               | 00           |
| 3:2     | TIMER             | 00           |
| 5:4     | TIMER             | 00           |
| 7:6     | UART0             | 00           |
| 9:8     | UART1             | 00           |
| 11:10   | PWM0              | 00           |
| 13:12   | PWM1              | 00           |
| 15:14   | I2C0              | 00           |
| 17:16   | SPI               | 00           |
| 19:18   | RTC               | 00           |
| 21:20   | SSP1              | 00           |
| 23:22   | DAC               | 00           |
| 25:24   | ADC               | 00           |
| 27:26   | CAN1              | 00           |
| 29:28   | CAN2              | 00           |
| 31:30   | САМ фильтр        | 00           |
|         | PCLKSEL1          |              |
| 1:0     | BAT_RAM           | 00           |
| 3:2     | GPIO              | 00           |
| 5:4     | Pin Connect block | 00           |
| 7:6     | I2C1              | 00           |
| 9:8     | Не используется   | 00           |
| 11:10   | SSP0              | 00           |
| 13:12   | TIMER3            | 00           |
| 17:16   | UART2             | 00           |
| 19:18   | UART3             | 00           |
| 21:20   | I2C2              | 00           |
| 23:22   | I2S               | 00           |
| 25:24   | MCI               | 00           |
| 27:26   | Не используется   | 00           |

### Приложение 3. Регистры PCLKSEL0 и PCLKSEL1.

#### Попов А.Ю. Проектирование радиоэлектронной аппаратуры на основе микроконтроллеров ARM7TDMI

| 29:28 | System Control block | 00 |
|-------|----------------------|----|
| 31:30 | Не используется      | 00 |

\_